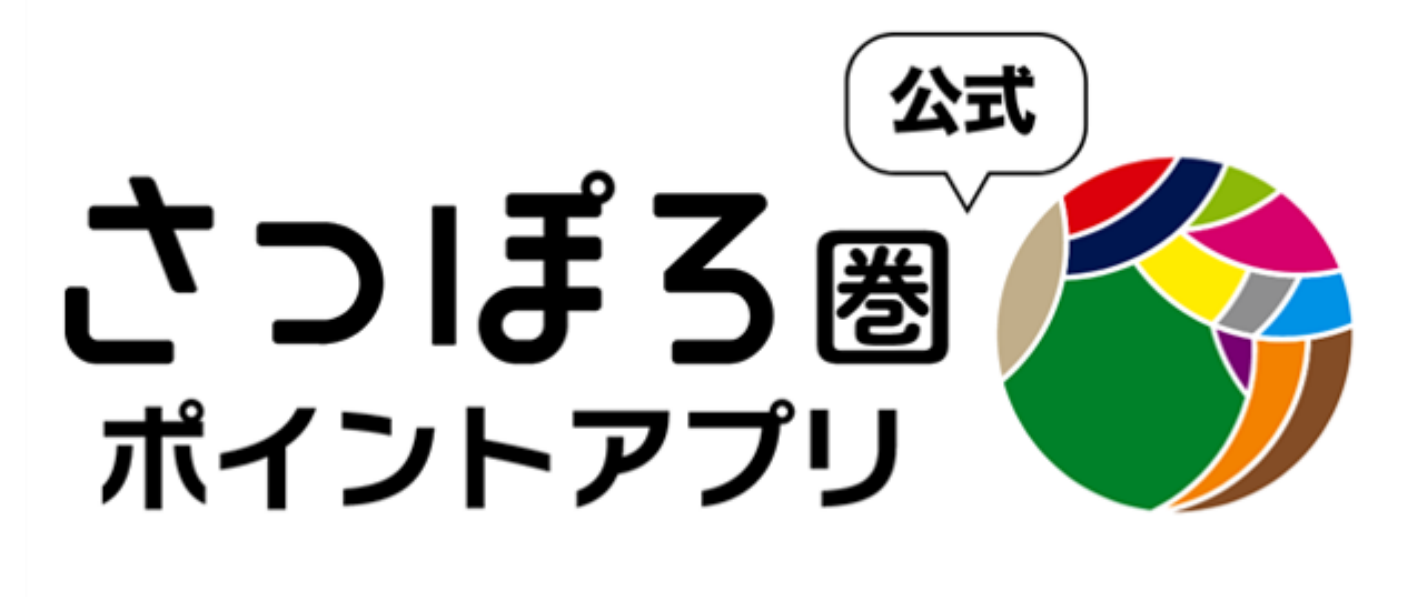

ユーザーマニュアル

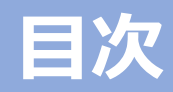

目次 2p さっぽろ圏公式ポイントアプリについて <u>3p</u> **4**p 新規登録 <u>5p</u> ホーム画面 各種機能について <u>6p</u> 動画閲覧クエスト 7p まちなかクエスト **8**p 宝箱チャレンジ 9p ポイント抽選 10p 11p ポイント交換 <u>12p ポイント支援</u> 13p アンケート お知らせ 14p ポイントモール 15p 16p PASS-CODE 17p メニュー画面 お客様情報 18p 設定(退会もここから) 19p 20p 2段階認証の設定 21p 2段階認証の解除 パスワードの再設定 22p お問い合わせ 23p FAQ 24p

# さっぽろ圏公式ポイントアプリについて

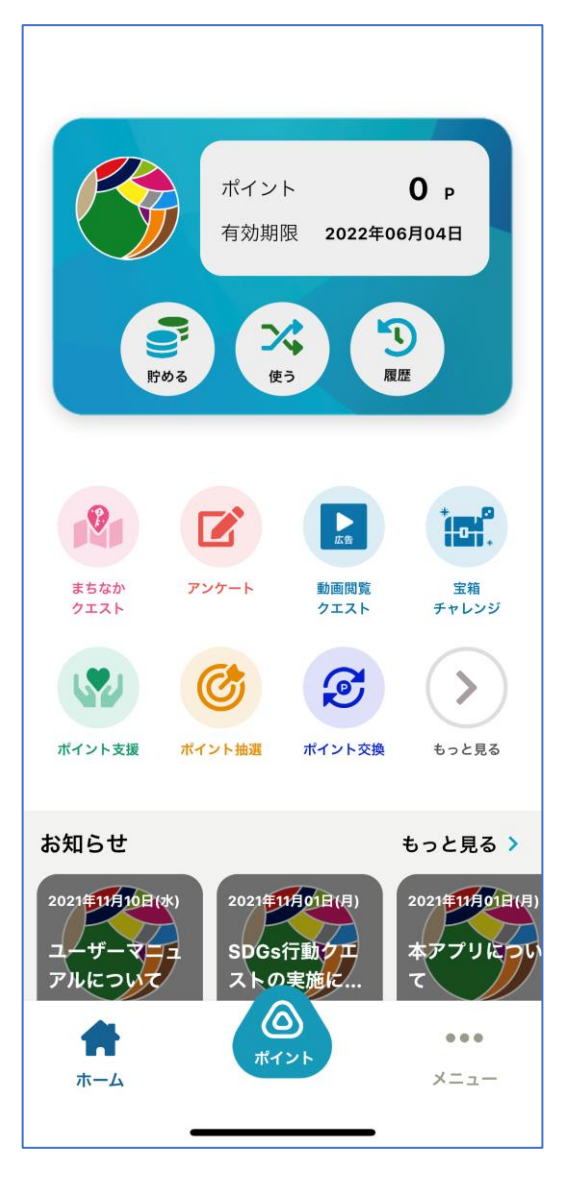

さっぽろ圏公式ポイントアプリでは、位置情報機能を 使って、まちなかを歩いてカギを探したり、そのカギ を使って抽選に参加したり、アンケートに回答するこ とでポイントを貯めることができます。 貯めたポイントは地域団体への寄付や、電子マネー WAONに交換可能です。

App Store/Google Play Storeにて「さっぽろ圏公式 ポイントアプリ」で検索または下記QRコードより、 まずはアプリをダウンロード!

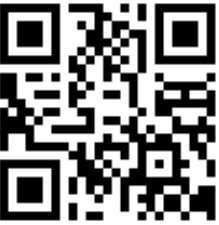

※スマートフォンから開いている方は、下記のダウン ロードアイコンをタップ!

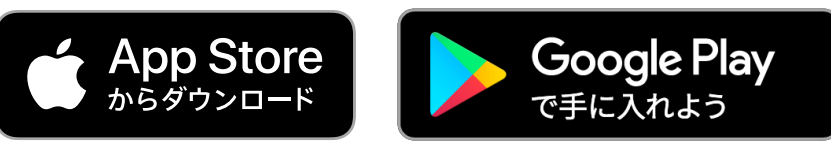

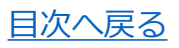

#### 新規登録

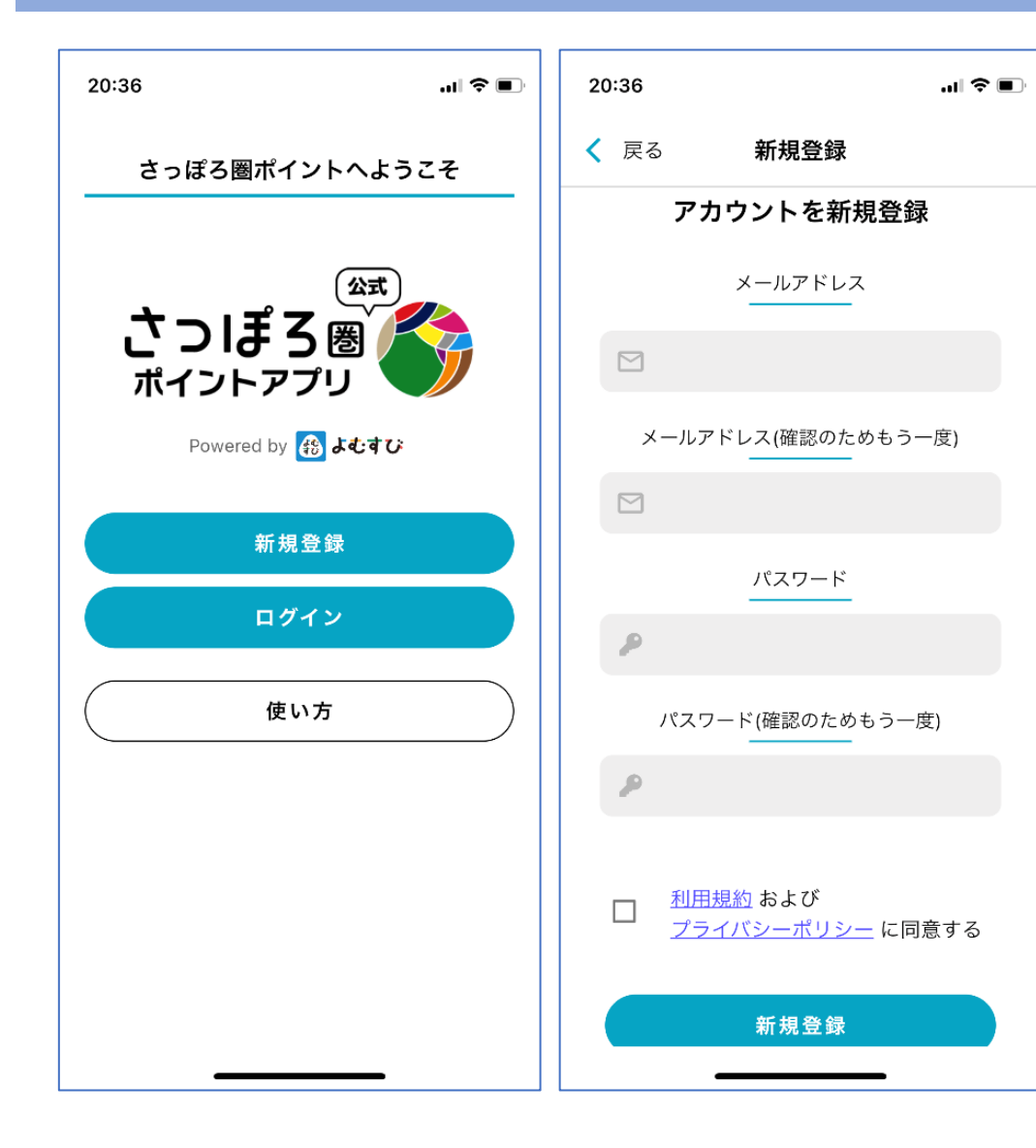

インストール後は、<新規登録> より、メールアドレスとパスワード を登録してください。 利用規約・プライバシーポリシーを 読み、チェックボックスにチェック をつけ、新規登録ボタンを押すと、 アプリチュートリアル画面に進みま す。

エラーが出る場合は、確認パスワー ドやメールアドレスが正しく入力さ れているか確認してください。

※なお、登録時点では登録確認 メールの送信等はございません。

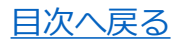

#### ホーム画面

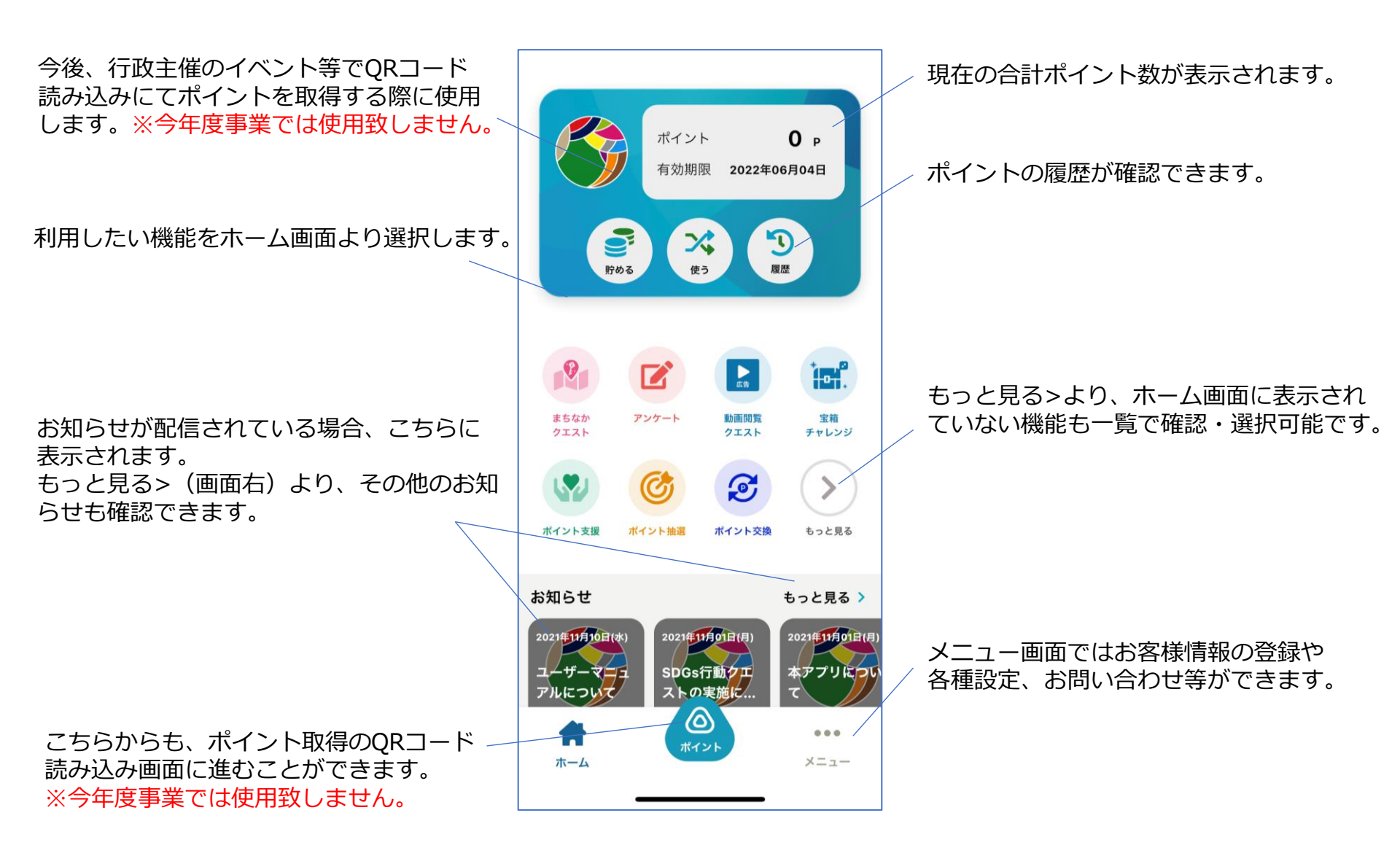

#### 各種機能について

まちなかクエストや動画閲覧クエ 16:10 ストで貯めたカギを使ってポイン 宝箱 チャレンジ トが当たる抽選に参加できます。 く 戻る アンケートが配信されている場合、 7 こちらから回答可能です。 アンケート 宝箱 チャレンジ 貯めたポイントは**電子マネー** T WAONポイントに交換できます。 ※WAON POINTとは異なります T のでご注意ください。 ポイント交換 ポイントを使って抽選に参加でき その他 ます。 広告 動面間覧 クエスト 貯めたポイントは地域で活動する U. 団体に寄付することができます。 ポイント支援 まちなか クエスト レ広告 広告動画を視聴することで、カギ を取得できます。 動画閲覧 クエスト

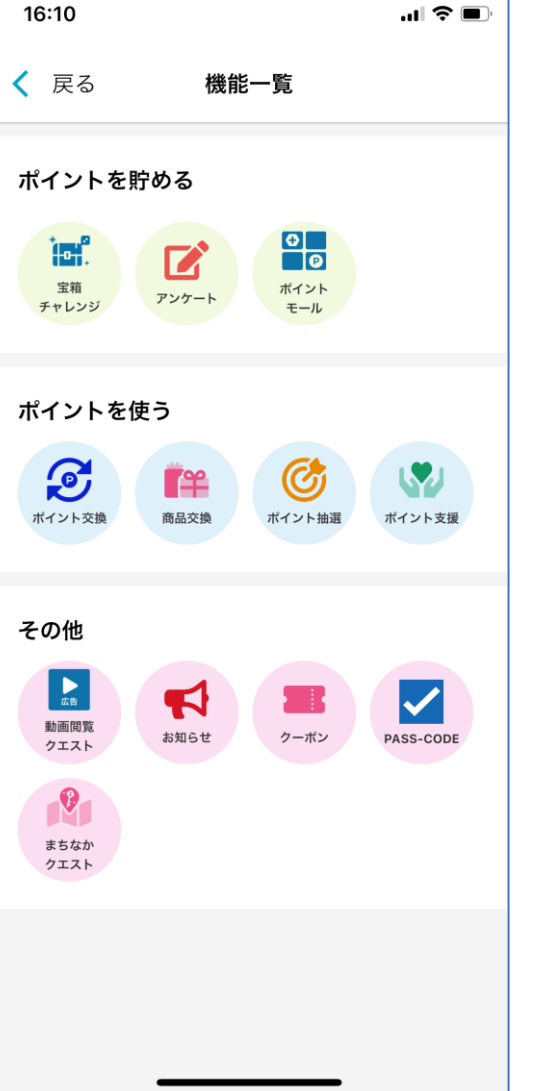

配信されているお知らせを確認で きます。

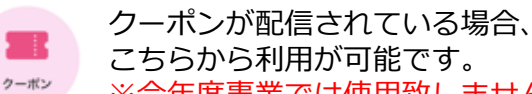

1

お知らせ

まちなか

クエスト

ポイント

モール

こちらから利用が可能です。 ※今年度事業では使用致しません。

まちなかクエストに参加いただく には、位置情報を許可していただ く必要があります。指定された地 点に訪れ、広告動画を視聴するこ とでカギを取得できます。

ポイントモールでは、他サービス への登録等によりポイントを貯め られます。ポイントモールのサー ビスは株式会社アドウェイズによ り提供されています。

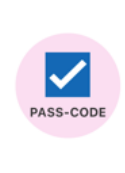

凸版印刷株式会社が提供する、 PASS-CODEにアクセスできます。 PASS-CODEは接種履歴をはじめ、 感染症情報を一括管理できるサー ビスです。

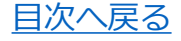

## 各種機能(動画閲覧クエスト)

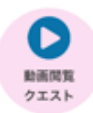

動画広告を見ることで、カギが取得できます。

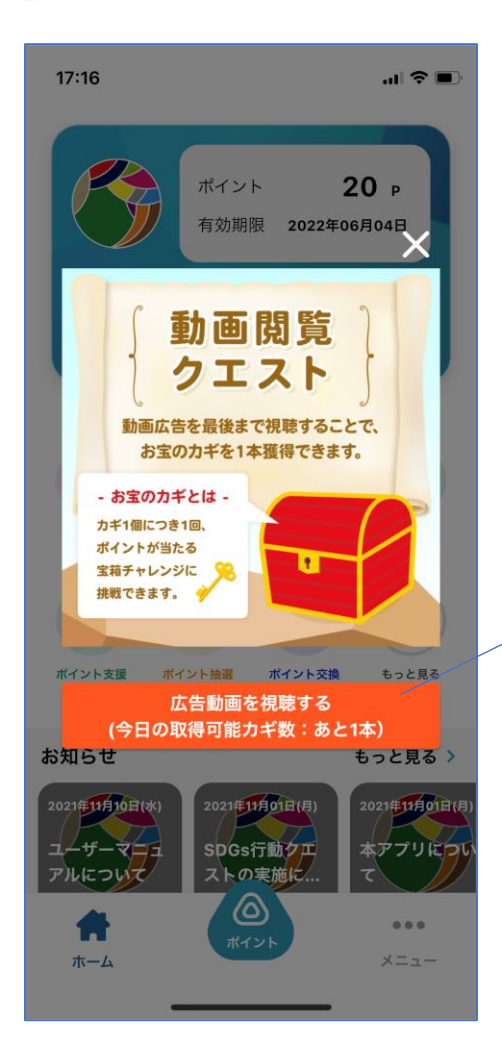

動画閲覧クエストでは、動画広告を見ることで<お宝のカギ> を取得できます。なお、動画閲覧クエストは1日3回までチャ レンジできます。

取得したカギで、宝箱チャレンジよりポイントが当たる抽選 に参加することができます。

<広告動画を視聴する>を押すと、動画広告が流れます。 動画は1日3回上限です。※1日カギ3本取得可能

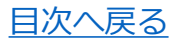

まちなか クエスト

まちなかクエストに参加いただくには、位置情報を許可していただく必要があります。指定された地点に訪れる ことでお宝の力ギを取得できます。

14:01 9:43 1 く戻る 2 く戻る まちなかクエスト まちなかクエスト 二十四軒夕 広告を視聴して鍵をさがす 0 🔊 円山公園 北5条西 札幌龍谷学園高 文 西28丁目 453 西18丁目-NTT東日本札幌病院 面6条通 円山原始林の北側に位置する公園で、桜の名 S 円山公園 所としても知られている。北海道神宮の境内 詳細 200m が隣接しているほか、野球場やテニスコート などのスポーツ施設もある。 2 イオン新さっぽろ店 詳細 1km 広告を視聴して鍵をさがす S 札幌市資料館 動画(広告)閲覧後にお宝のカギが獲得できます。 詳細 1km Ø, イオン東札幌店 詳細

地図上に表示されているカギを取得する には、その地点のチェックインエリア (青い円)内で、動画広告を閲覧する必 要があります。 チェックインエリア内に入ると、画面上 に<広告を視聴して鍵をさがす>と表示さ れます。押すと動画広告が流れ、カギが 取得できます。 ※カギは1地点につき、1日1個取得でき ます。例:3地点訪問→カギ3個取得

また、各地点の<詳細>を開くと、地点の 紹介が表示されます。チェックインエリ ア内ではここからも<広告を視聴して鍵 をさがす>を押すことができます。なお、 エリア外では、<拠点までの距離が足り ません>と表示され、<広告を視聴して鍵 をさがす>ボタンも押せない状態となっ ております。

地点の紹介文が閲覧できます。

地点のチェックインエリア中心地までの距離が表示されます。

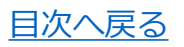

## 各種機能(宝箱チャレンジ)

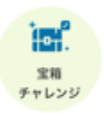

まちなかクエストや動画閲覧クエストで貯めたカギを使ってポイントが当たる抽選に参加できます。

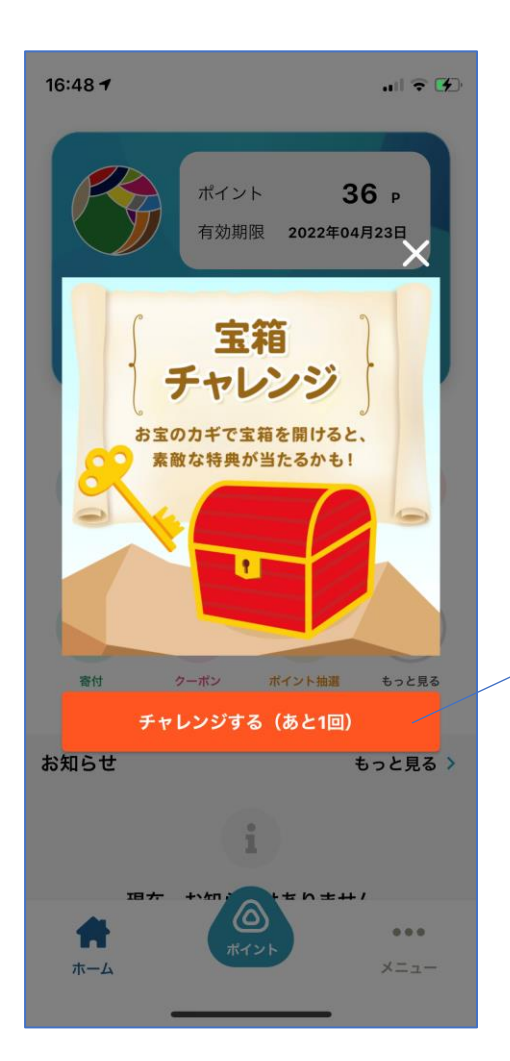

取得したお宝のカギを使ってポイントが当たる抽選に参加 することができます。チャレンジ可能回数はカギの保持数 によって変わります。

お宝のカギは、動画閲覧クエスト(1日3回上限)や、まち なかクエストへの参加で取得できます。

<チャレンジする>を押すと、抽選がスタートします。

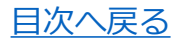

#### 各種機能(ポイント抽選)

ポイントを使って抽選に参加できます。

14:56

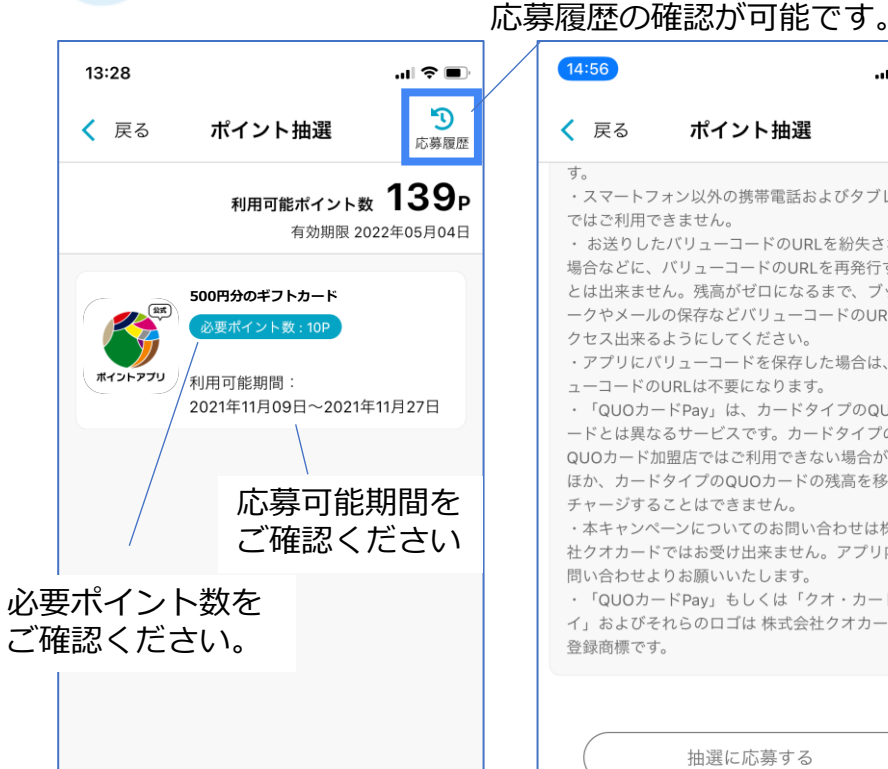

() ポイント

6

ホーム

...

メニュー

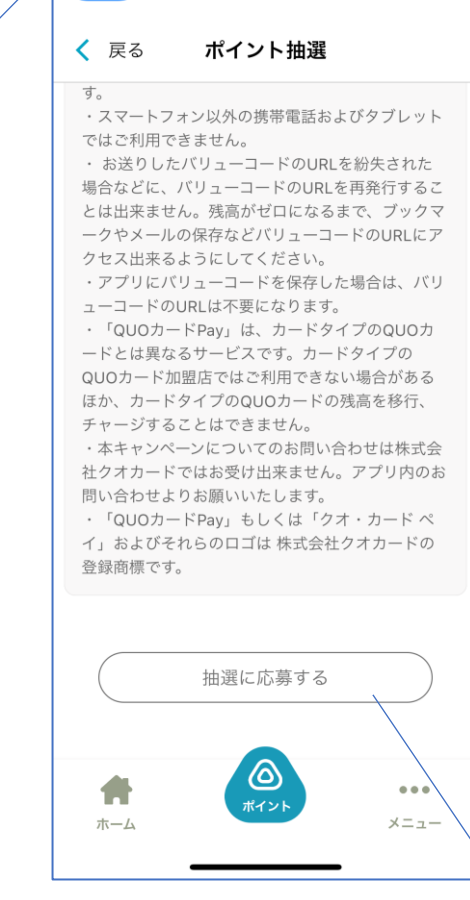

.... 🗢 🔲

貯めたポイントを使って、抽選に参加すること も可能です。ポイント抽選を押していただくと、 参加可能な抽選が表示されます。なお、ポイン ト抽選は常時実施されているものではございま せんので、ご注意ください。 ご応募いただく際は、抽選に応募できるポイン ト数や、現在の利用可能ポイント数、応募可能 上限数、注意事項等を必ずご確認ください。

下までスクロールいただくと、<抽選に応募す る>というボタンがありますので、こちらより ご応募ください。

※当選者にはお知らせ配信の機能を通じて、 個別にご連絡致します。当選者以外には落選 のご連絡等はございませんので、ご理解の程 官しくお願い致します。

また、落選の場合もポイントのお戻しはでき かねますのでご注意ください。

こちらからご応募ください

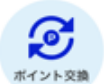

貯めたポイントは電子マネーWAONポイントに交換できます。※WAON POINTとは異なりますのでご注意ください。

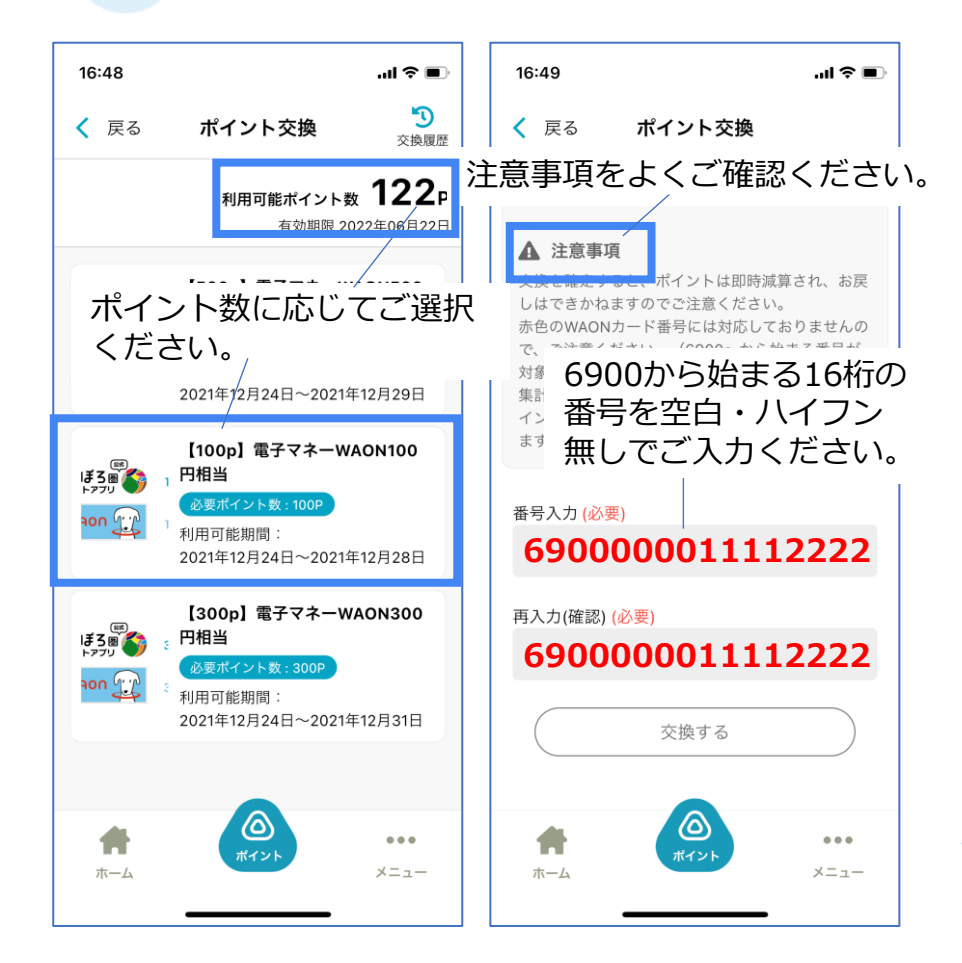

貯めたポイントを、<u>電子マネーWAONポイント</u>に交換することができます。6900から始まる16桁の番号 をハイフンや空白無しでご入力ください。WAON POINTとは異なりますのでご注意ください。 (例)690000011112222 交換申請は2月末までとし、交換は3/19を予定してお ります。交換後はWAONステーションよりお受け取 りをお願いいたします。 ※誤った番号にて入力を完了させてしまうと、ポイ ント交換ができかねますので、注意事項をよく読 み、番号をご確認の上ご入力ください。 ※誤った番号を入力し、第三者にポイントが付与さ れた場合もポイントのお戻しはできかねますので ご了承ください。

https://www.waon.net/terminal/station/cpwaon \_\_\_\_\_download/

・電子マネーWAONポイントとWAON POINTの違い https://www.aeon.co.jp/card/waon\_point/

※交換は期間中何度でも可能ですが、交換時期は3/19(予定)統一の為、一定数ポイントが溜まってから、 まとめての申請を推奨しております。

# 各種機能(ポイント支援)

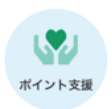

貯めたポイントは地域で活動する団体に寄付することができます。

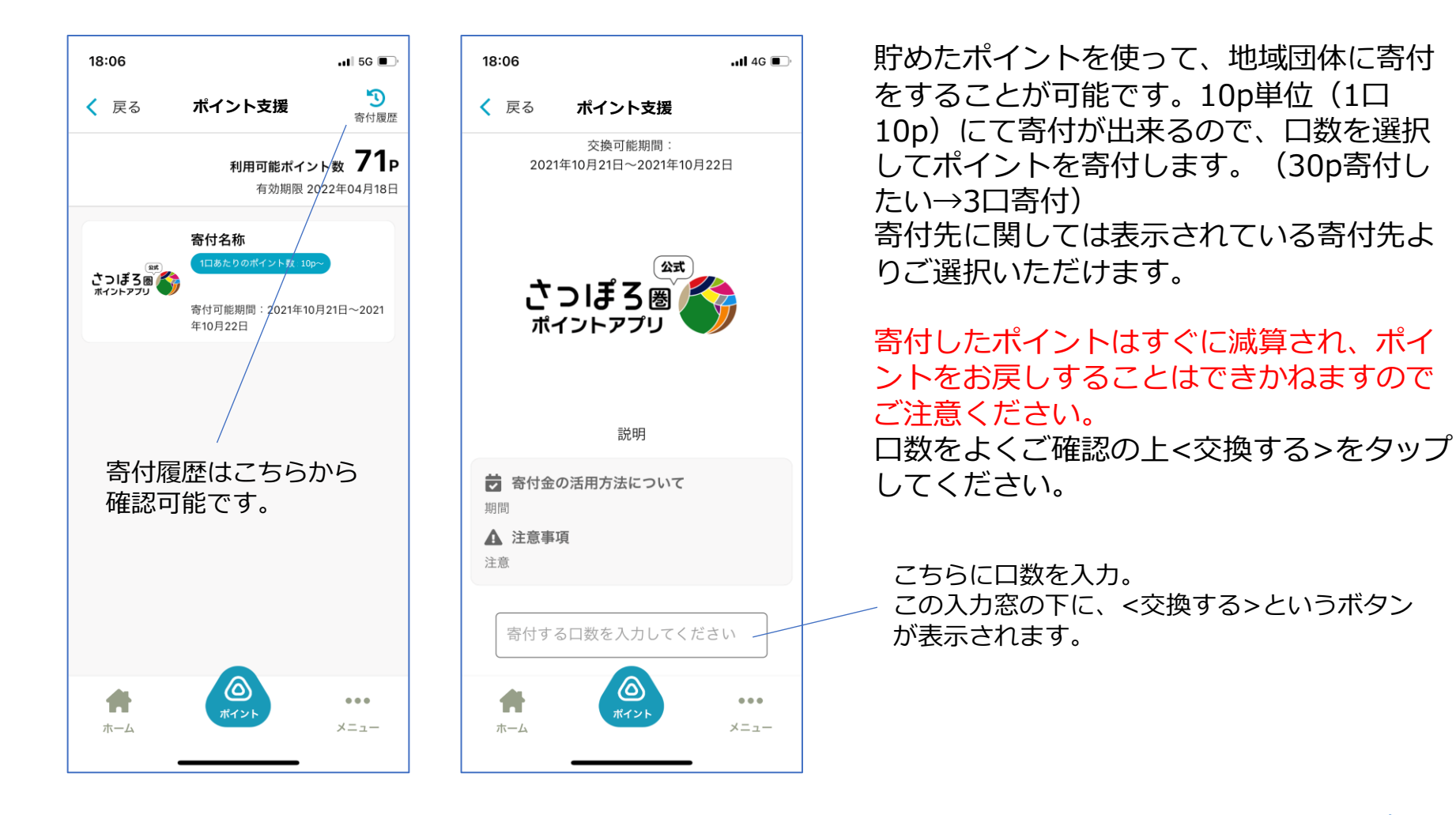

### 各種機能(アンケート)

アンケート

アンケートが配信されている場合、こちらから回答可能です。

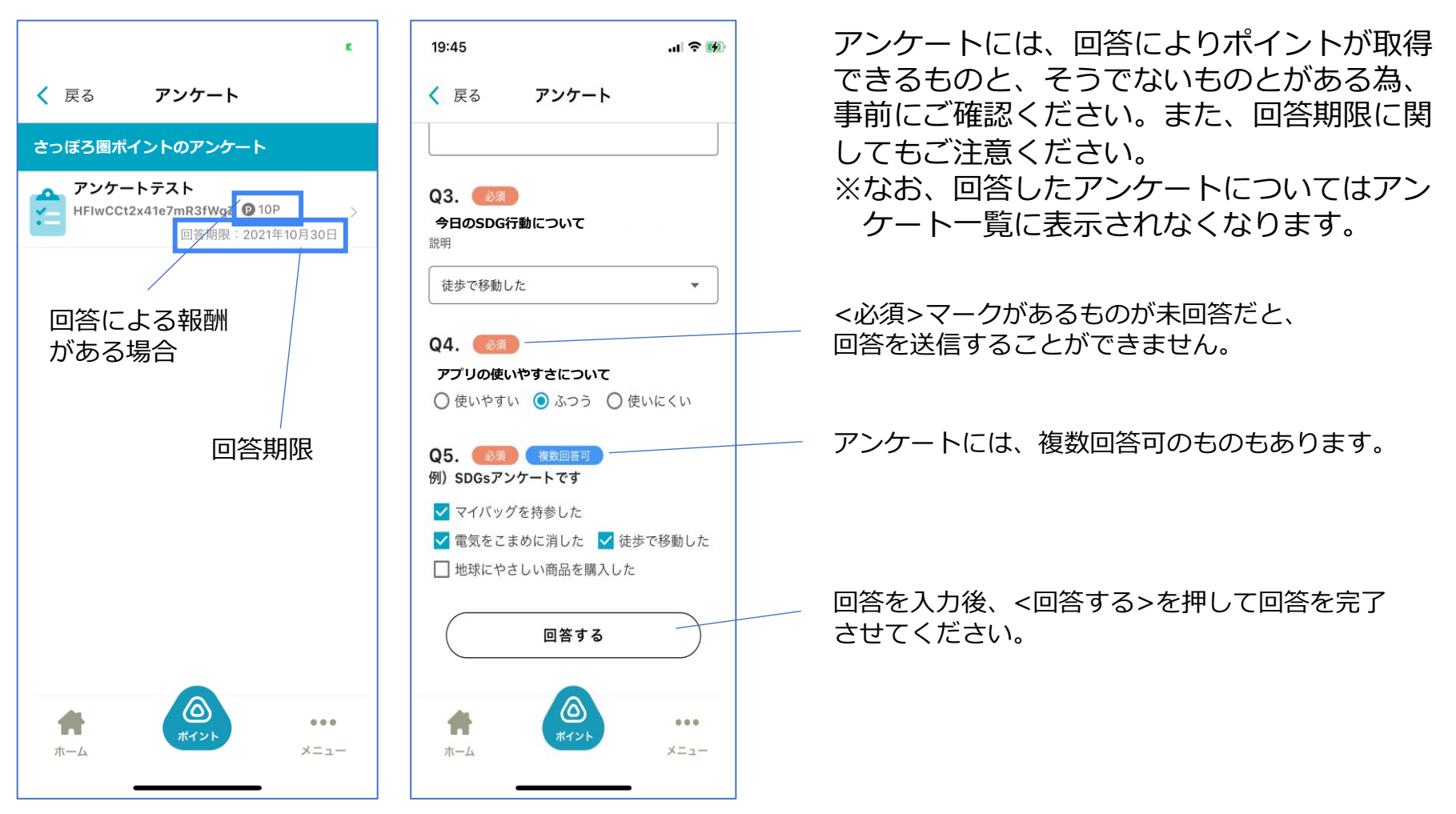

#### 各種機能(お知らせ)

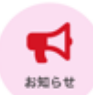

配信されているお知らせを確認できます。

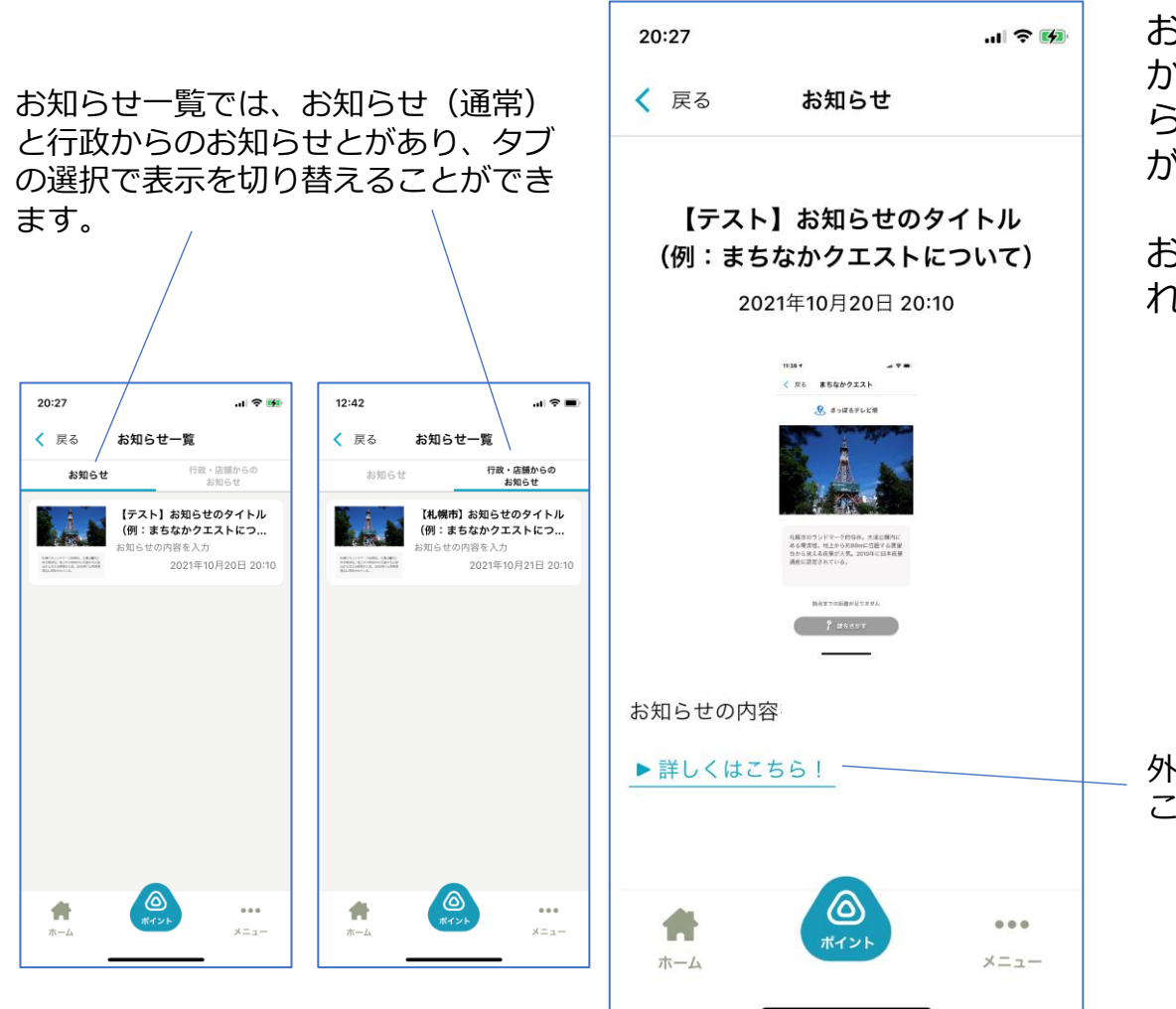

お知らせの配信がある場合は、こちら から確認が可能です。確認したいお知 らせをタップすると、お知らせの内容 が表示されます。

お知らせによっては外部リンクが張ら れている場合もります。

外部リンクに詳細の記載がある場合は、 こちらからアクセスします。

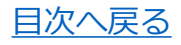

# 各種機能(ポイントモール)

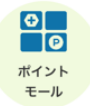

ポイントモールでは、他サービスへの登録等によりポイントを貯められます。ポイントモールのサービスは 株式会社アドウェイズにより提供されています。

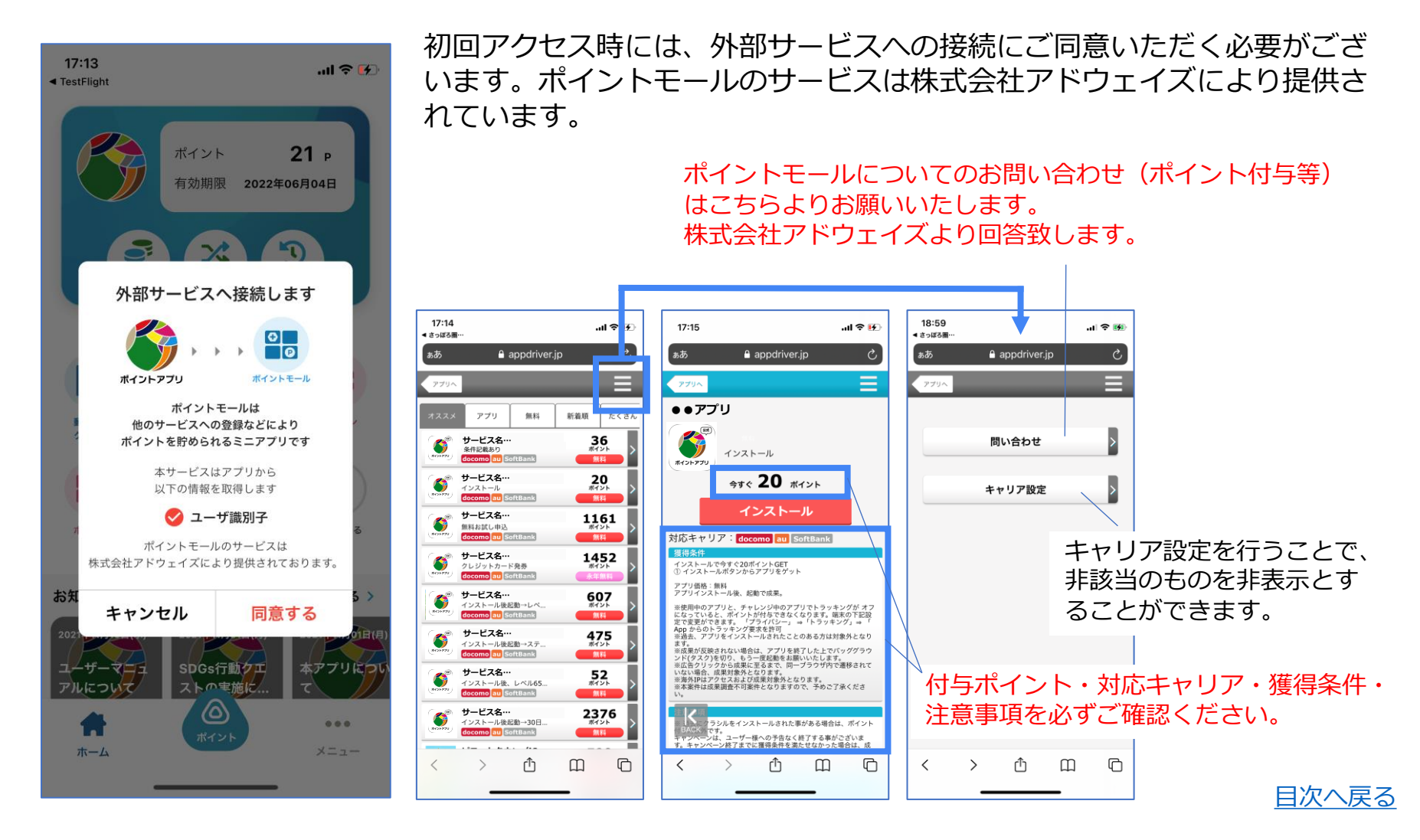

### 各種機能(PASS-CODE)

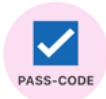

凸版印刷株式会社が提供する、PASS-CODEにアクセスできます。PASS-CODEは接種履歴をはじめ、感染症情報を一括管理できるサービスです。

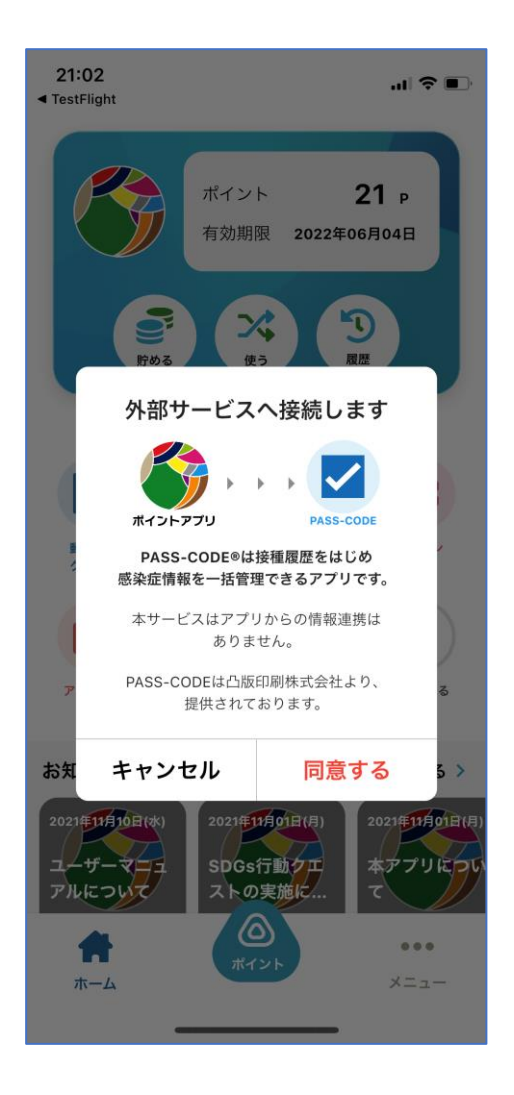

初回PASS-CODEアクセス時には、外部サービスへの 接続にご同意いただく必要がございます。 なお、PASS-CODEのご利用には別途ご登録・ログイ ンが必要です。

PASS-CODEは凸版印刷株式会社が提供するサービス であり、ご利用に関するお問い合わせは、さっぽろ圏 公式ポイントアプリ内お問い合わせではお答えできか ねますのでご理解の程よろしくお願いいたします。

さっぽろPASS-CODE事業(試行)に関する詳細は、 以下よりご確認ください。 https://www.city.sapporo.jp/kikaku/ictplan/sapp oro-pass-code.html

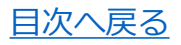

メニュー画面

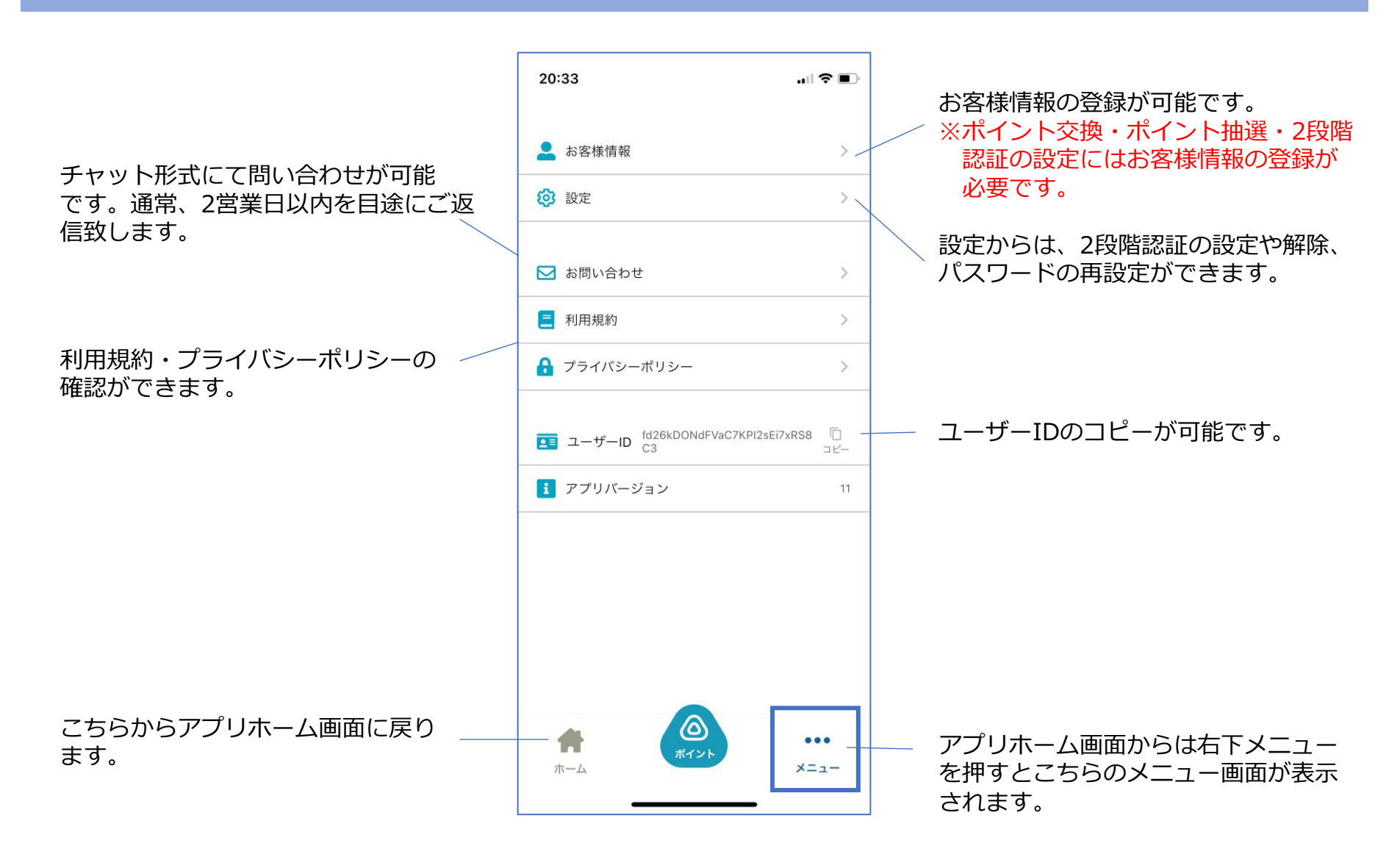

アプリホーム画面右下メニュー>お客様情報よりお客様情報の登録ができます。

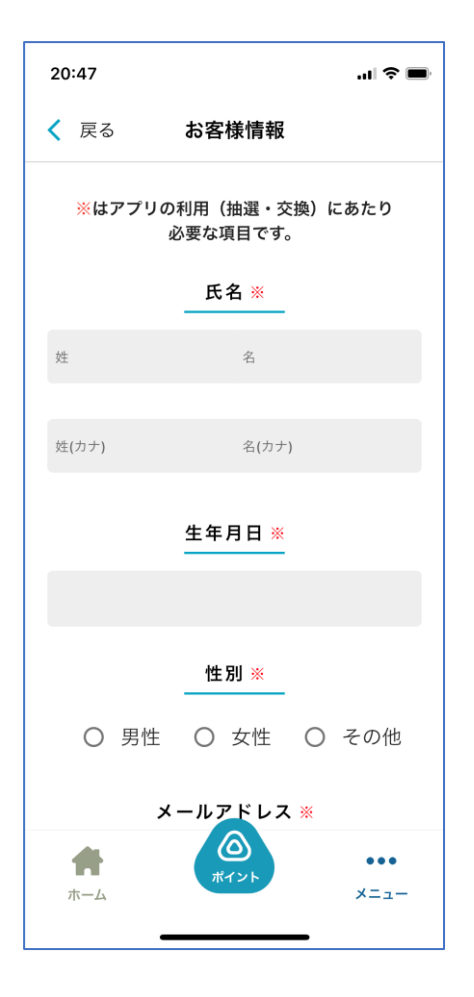

ポイント抽選やポイント交換、および2段階認証の設定には、 お客様情報の登録が必要です。 必須項目(全て)を入力し、登録を完了させてください。 空いている項目があると、登録が完了しませんのでご注意くだ さい。 なお、変更する場合も、同様にこちらの画面から修正内容をご 入力ください。 ※機種変更等をされても、登録したメールアドレスとパスワー

:機種変更等をされても、登録したメールアドレスとバスワードにてログインできますが、2段階認証の設定がある場合は、お電話番号が変わってしまうとSMSが届かなくなる為ご注意ください。 上記の場合は、2段階認証の設定を事前に解除しておくことで、メールアドレスとパスワードにてログインが可能となります。

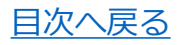

アプリホーム画面右下メニュー> 設定 より、2段階認証の設定・解除、パスワードの再設定、ログアウト、退会手続きが できます。

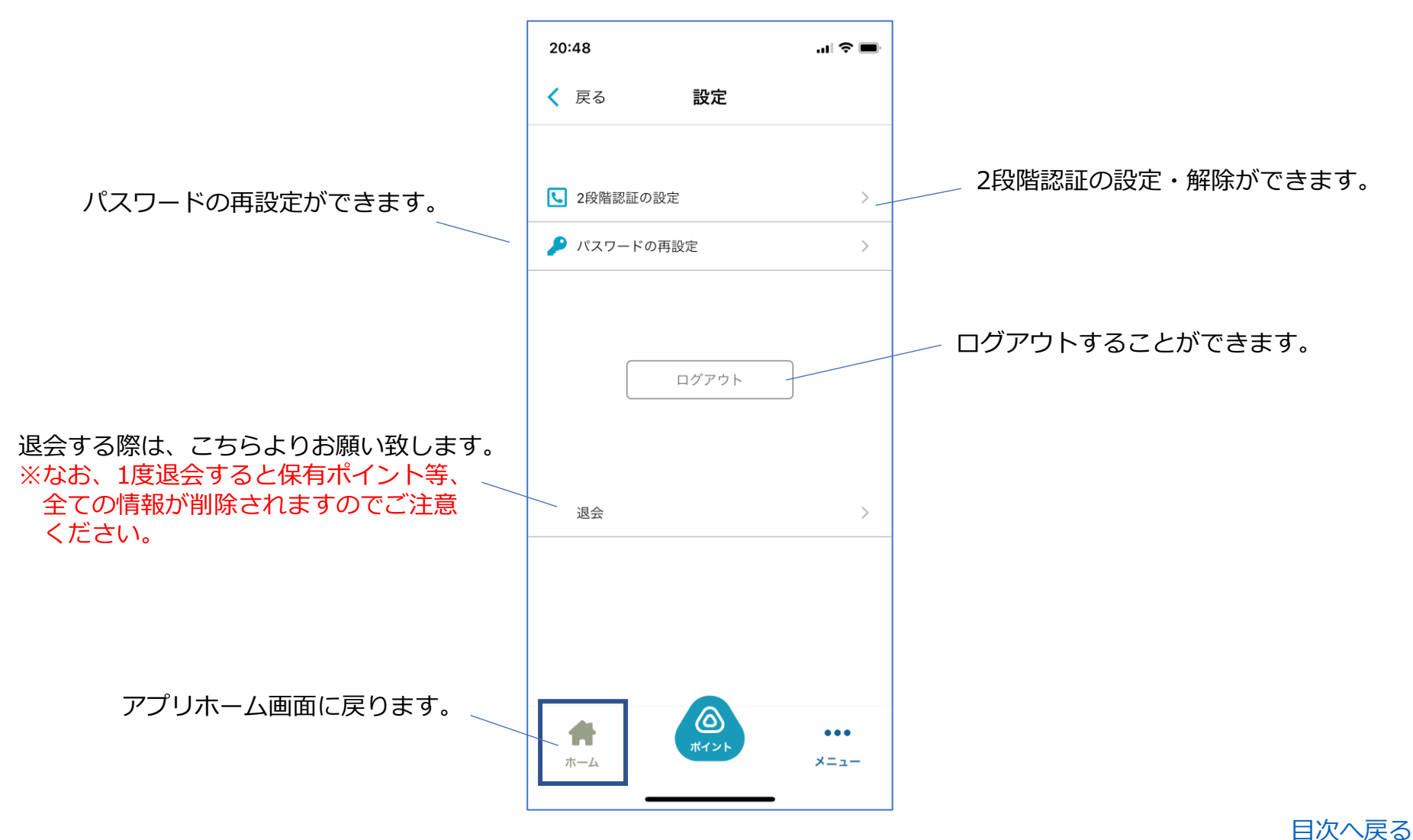

#### メニュー>設定(2段階認証の設定)

アプリホーム画面右下メニュー>設定>2段階認証の設定より2段階認証を設定することができます。

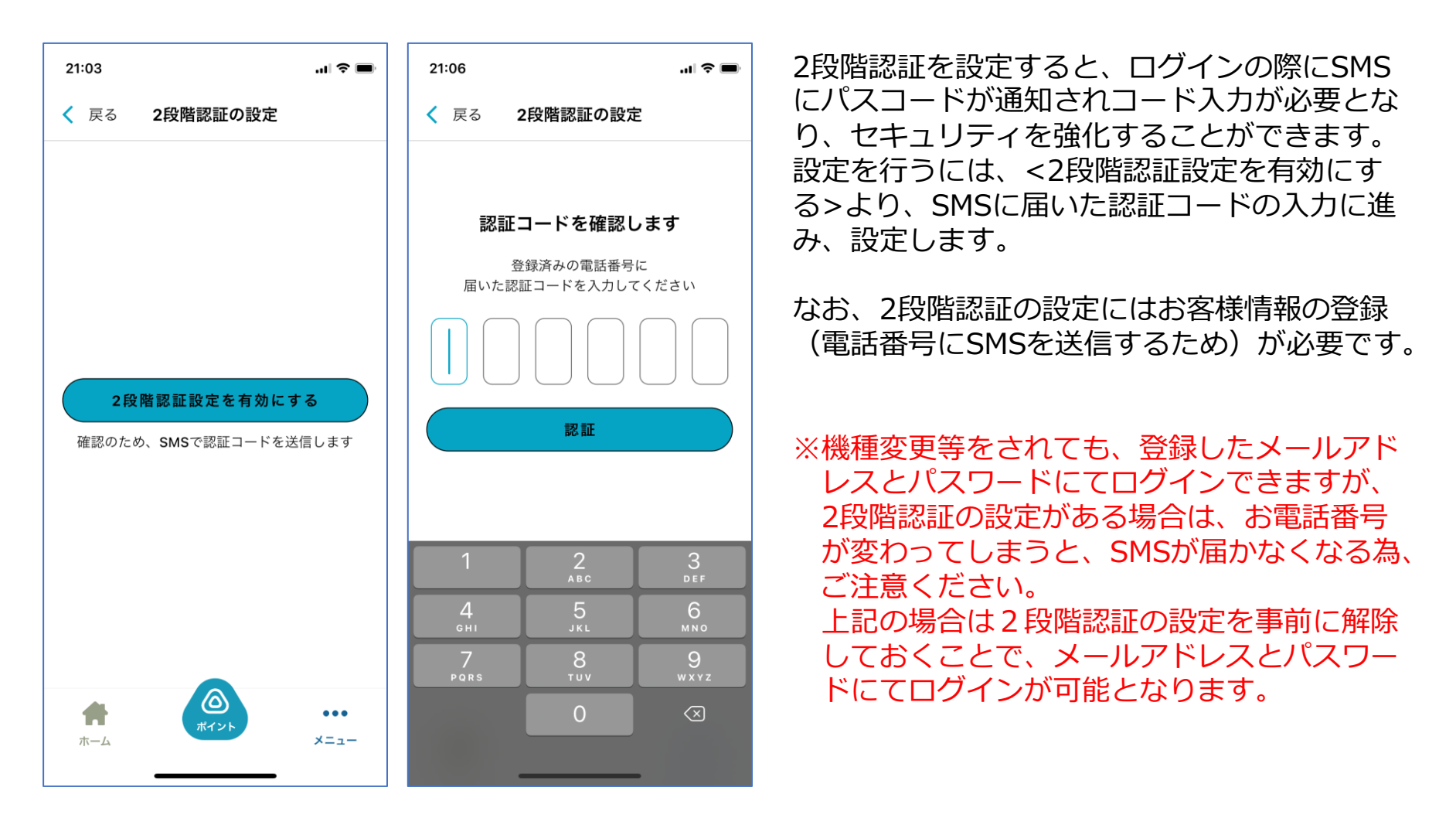

#### メニュー>設定(2段階認証の解除)

アプリホーム画面右下メニュー>設定>2段階認証の設定より2段階認証の解除が可能です。

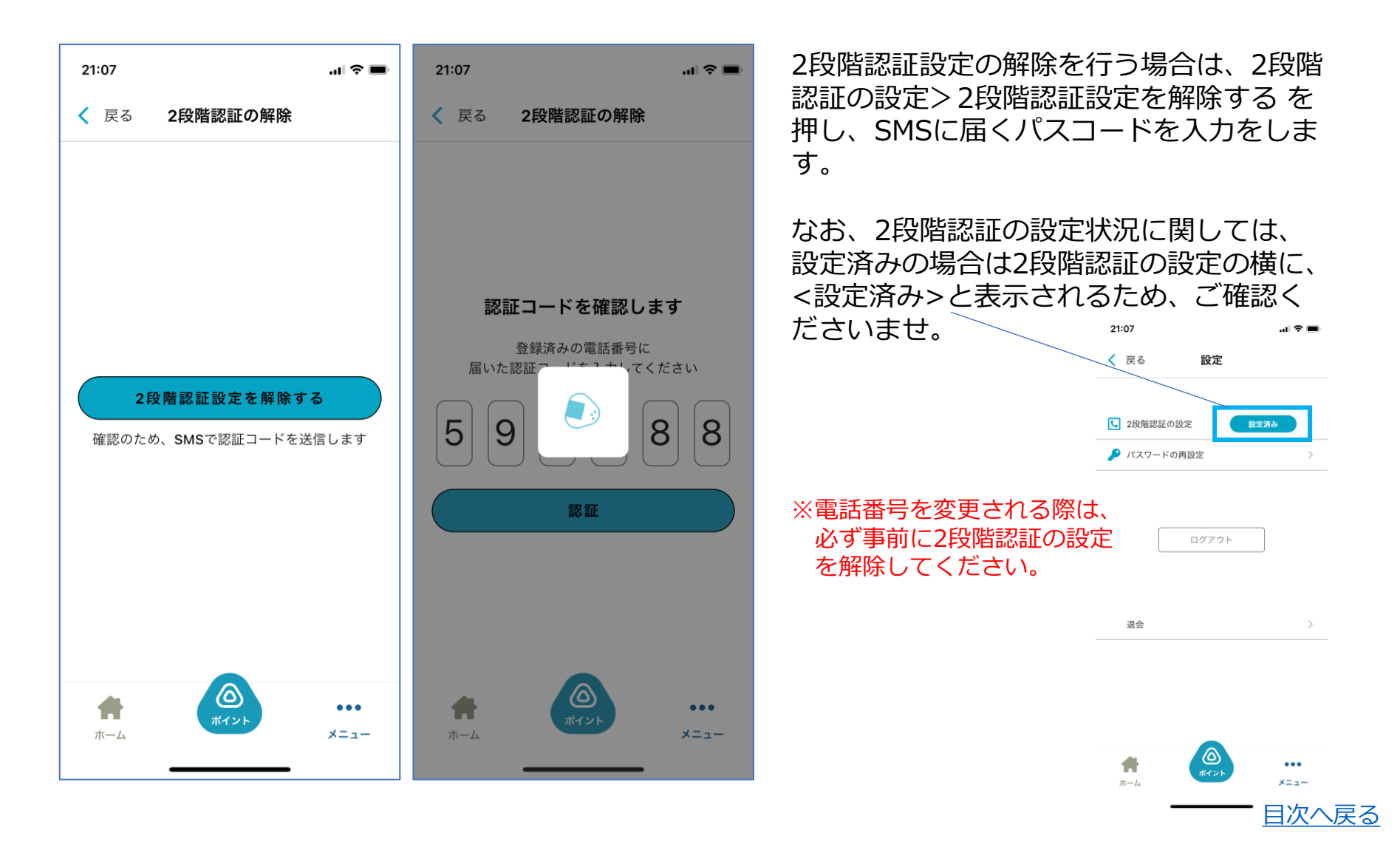

# メニュー>設定(パスワードの再設定)

アプリホーム画面右下メニュー>設定>パスワードの再設定よりパスワードの変更が可能です。

![](_page_21_Figure_2.jpeg)

パスワードの再設定を行う場合は、<再設定メール>を受信し、メール記載のURLにアクセスし変更手続きを行います。なお、受信制限等をされている場合、@yomusubi.comのメールが届くように設定してください。変更後は、新しいメールアドレスにて再度ログインをお願い致します。

#### メニュー(お問い合わせ)

アプリホーム画面右下メニュー>お問い合わせより、チャット形式にてお問い合わせができます。

![](_page_22_Figure_2.jpeg)

#### FAQ

#### パスワードを変更したい

アプリホーム画面右下メニュー>設定>パスワードの再設定より、再設定メールの送信ができます。ご登録の メールアドレスに届く再設定メールに記載のURLにアクセスし、パスワードを変更してください。

#### メールアドレスを変更したい

アプリホーム画面右下メニュー>お客様情報より、その他のお客様情報の登録と合わせて、メールアドレスの変更を行うことができます。必須項目の入力が無いと、登録に進めない為、ご注意ください。

#### ポイントの貯め方について知りたい

ポイントがもらえるアンケートへの回答をするか、宝箱チャレンジにてポイントが当たる抽選に参加することで ポイントを貯めることができます。アンケートには、ポイントがもらえないものもある為、ご注意ください。 宝箱チャレンジに参加する為のカギの取得については、<u>動画閲覧クエスト(p7)やまちなかクエスト(p8)</u>をご 確認ください。

#### まちなかクエストに参加するため位置情報を許可したい

位置情報の設定については、お使いのスマートフォンの設定を変更していただく必要がございます。

【iPhoneの場合】

設定>プライバシー>位置情報サービスより、設定変更が可能です。OFFになっている場合は、こちらをONに 変えていただくことで、位置情報の許可ができます。また、各アプリごとで設定が可能な為、下に表示されてい るアプリー覧より<さっぽろ圏公式ポイントアプリ>をご選択いただき、位置情報の利用を許可していただくこ とで、まちなかクエストへの参加が可能となります。

【androidの場合】

設定>位置情報より、設定変更が可能です。位置情報を許可する場合は、こちらがONになっていることをご確認 いただき、その下の【アプリの権限】より、アプリごとの設定をご確認いただけます。表示されている一覧より、 <さっぽろ圏公式ポイントアプリ>をご選択いただき、【アプリの使用中のみ許可】にチェックをご変更いただ くことで、まちなかクエストへの参加が可能となります。

※お使いのスマートフォンのバージョンにより、操作や表記が異なる可能性がございます。

![](_page_23_Picture_14.jpeg)